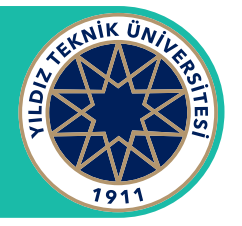

# Yeni E-posta Sistemine Nasıl Giriş Yaparım?

### Adım 1

Yenilenen E-posta sistemine girmek için tarayıcınızdan "**mail.yildiz.edu.tr**" adresine giriş yapın. Açılan ekranda E-posta adresinizi girip **İleri** butonuna tıklayın.

### Adım 2

Açılan parola ekranında sizin için tanımlanan geçici parolanınızı girip, **Oturum açın** butonuna tıklayın.

#### Adım 3

İlk kez oturum açan kullanıcılar için gelen bu ekranda geçici parolanızı güncelleyebilirsiniz. Bunun için açılan 3 kutucuğun ilkine geçici parolanızı sonraki kutucuklara da yeni parolanızı girip **Oturum açın** butonuna tıklayın.

| Outlook                                                                                                    | Outlook                                                                                                    | Outlook                                                                                                    |
|----------------------------------------------------------------------------------------------------|----------------------------------------------------------------------------------------------------|----------------------------------------------------------------------------------------------------|
| Microsoft Oturum açın Outlook sayfasına devam et E-posta veya telefon Hesabınıza erişemiyor musunuz? Windows Hello veya güvenlik anahtarı ile oturum açma ③ | <ul> <li>Microsoft</li> <li>← test@yildiz.edu.tr</li> <li>Parolă girin</li> <li>Parolanu unutum</li> </ul> | Microsoft test@yildiz.edu.tr Parolanızı güncelleyin lk kez oturum açtığınız ya da parolanızın süresi dolduğu için parolanızı güncellemeniz gerekir. Güncel parola Yeni parola |
| C Oturum açma seçenekleri                                                                                                    | C Oturum açma seçenekleri                                                                                  | Oturum açın                                                                                                    |
|                                                                                                    | ΥΤὒ ΒÎ̈́DΒ                                                                                                 |                                                                                                    |
|                                                                                                    |                                                                                                    |                                                                                                    |

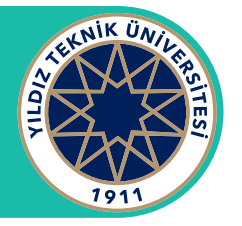

# Yeni E-posta Sistemine Nasıl Giriş Yaparım?

### Adım 4

Hesap güvenliğini sağlamak için açılan uyarı ekranında **İleri** butonunu tıklayın.

## Adım 5

Güvenlik onayı için "*Kimlik Doğrulama Telefonu yapılandırılmamış.*" uyarısının yanındaki **Şimdi ayarlayın** butonunu tıklayın.

### Adım 6

Açılan ekranda Ülke kodu ve telefonunuzu girerek **bana mesaj gönder** butonunu tıklayın. Gelen kodu alttaki kutucuğa girip **doğrula** butonuna tıklayın.

## Adım 7

Telefon doğrulamanız sonrasında **bitir** butonuna tıklayarak yeni E-posta hizmetimizi kullanmaya başlayabilirsiniz.

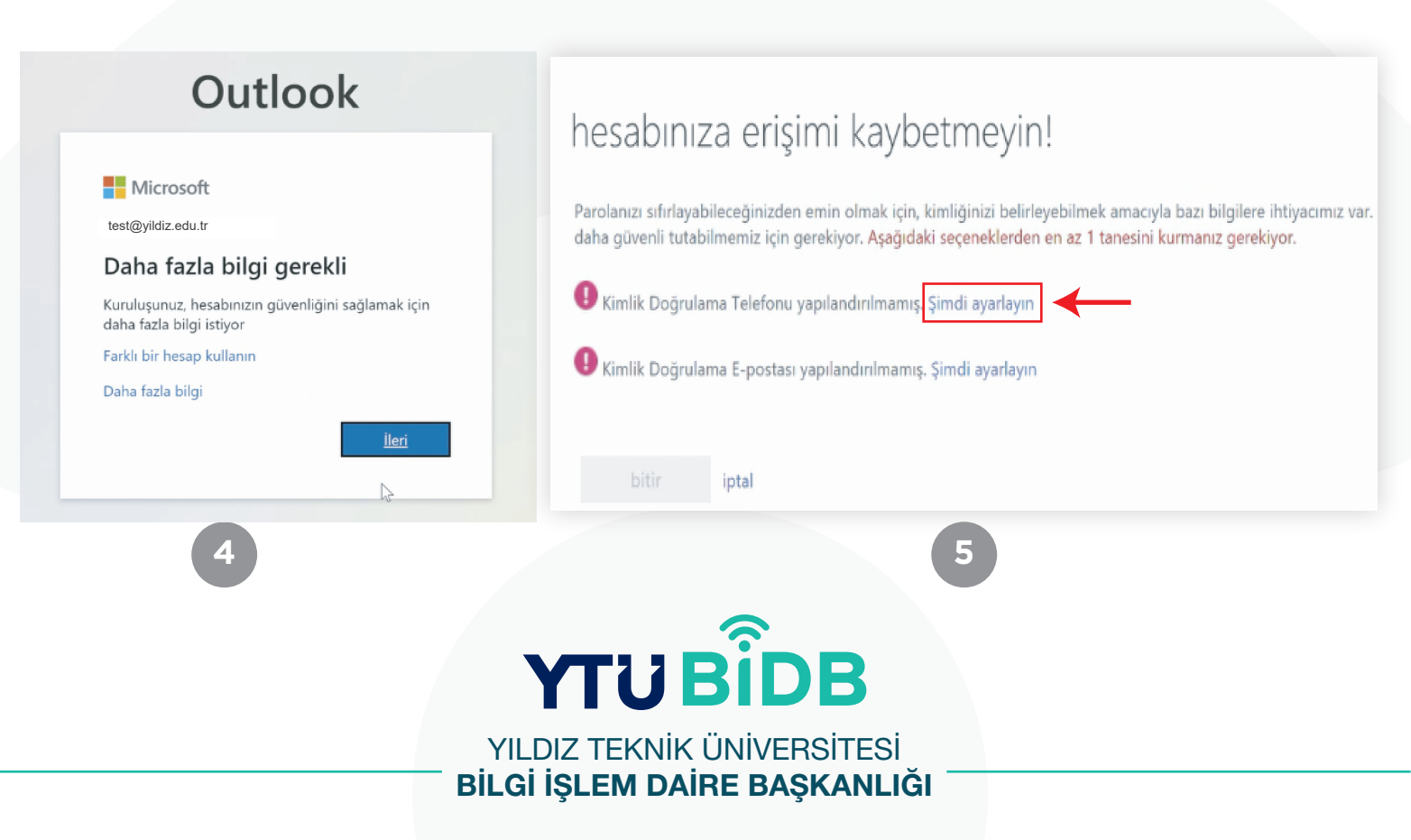